附件1:

## 网络视频招聘会企业操作指南

## 一、企业报名流程

1.企业点击如下链接进入注册页面,按照页面提示逐项填写 信息 <u>https://hr.bysjy.com.cn/login\_v2/register\_view</u>。"入驻高校" 请选择"天津师范大学",初次注册单位会在 1-2 个工作日内审 核认证完毕。已经入驻云就业平台的用人单位无需再次入驻,请 按照下一步报名参会。

| 中位信息填写                  中位注册               • 単位名称             ・他会名即で                 ・性合信息填写               ・他会名即で                 ・性合信息填写               ・他会名即で                 ・性合信息填写               ・他会名即で                 ・性合信息填写               ・他会名即で                 ・性合信息填写               ・他会名即で                 ・性合信息填写               ・性合合理で                 ・性合信用代码               ・他会社会信用で                 ・快込み早会注意時時               ・性会信用で                 ・快込み早会注意時時に               ・性会信用で                 ・快込み早会注意時時に               ・性会信用で                 ・快込み早会注意時時に               ・性会信用で                 ・快込み早会会話               ・                 ・快込み中会注意時時に               ・                 ・               ・               ・                 ・               ・               ・                 ・               ・               ・                                                                                                    | 0.400                      |         |
|----------------------------------------------------------------------------------------------------|----------------------------|---------|
| ・単位名称 第総人単位金符         ・社会信用代码 第総人単位金符         ・社会信用代码 第総人単位金符         ・社会信用代码 第総人単位金符         ・元代表         ・社会信用代码 第総人単位金符         ・元代表         ・元代表         ・元代表         ・元代表         ・元代表         ・元代表         ・元代表         ・元代表         ・元代表         ・二、         ・二、         ・ニ、         ・二、         ・二、         ・二、         ・二、         ・二、         ・二、         ・二、         ・二、         ・二、         ・二、         ・二、         ・二、         ・二、         ・二、         ・二、         ・二、         ・ニ、         ・ニ・         ・ニ・         ・ニ・ | 单位信息填写                     |         |
| • 社会信用代码         第62人社会供用代码         第62人社会供用代码         第765           ② 联号级客项目         第62         第62         第63           ③ 光兰公次与评合注册申成         第62         第63         第63           ③ 高端電校         ③ 山田市政         第63         第63           ③ 山田市政         ●         ●         ●         ●                                                                                                    | • <b>单位各称</b> 网络入果位全年      | *单位名称   |
| ② 除号级客编写     ●       ③ 火兰公公号号台注册单级     ●       ③ 所经入社 (Reday)     ●       ③ 加速率数     ●       ③ 入注选路邮写     ●                                                                                                    | *社会信用代码 通信入社会信用代码 无代码特殊注册? | *社会信用代码 |
| <ul> <li>③ 火注公公場平台注册報報</li> <li>○ 荷枝入社(前24年)</li> <li>③ 忠陽集校</li> <li>② 入注册集構明</li> </ul>                                                                                                    | 減金                         |         |
| <ul> <li>高校入驻(III-26項)</li> <li>① 遗隔敏统</li> <li>② 入进供息地写</li> </ul>                                                                                                    |                            |         |
| <ul> <li>① 法理解状</li> <li>② 入社団医専邦町</li> </ul>                                                                                                    |                            |         |
| ②入計版書項可                                                                                                    |                            |         |
|                                                                                                    |                            |         |
| ③ 案校入註申何                                                                                                    |                            |         |

2.点击链接 <u>https://hr.bysjy.com.cn/login/index.html</u> 进入用人 单位的登录页面,使用已注册账号登陆→视频双选会→"华北、 东北地区教育行业 2022 届高校毕业生供需洽谈会(线上)"→ 进入点击"报名"→填写职位、面试官等信息→提交等待审核。

|                           | 服务平台                                                                                                    |                                                                                                    |                                                                                                    | 4006 922 1                                                                                                    |
|---------------------------|----------------------------------------------------------------------------------------------------|----------------------------------------------------------------------------------------------------|----------------------------------------------------------------------------------------------------|----------------------------------------------------------------------------------------------------|
|                           | 校招就用云校招                                                                                                    | 部分合作高校                                                                                                    | <b>微</b> 加<br><b>我要招聘</b> 我要求职                                                                                                    | 720<br>(1993)<br>(1993)<br>(199 |
|                           | Refer                                                                                                    |                                                                                                    | 西缅入账号<br>3不能为望                                                                                                    |                                                                                                    |
|                           | ()<br>2 () () () () () () () () () () () () ()                                                                                                    | T                                                                                                    | 清输入密码                                                                                                    | 东记密码                                                                                                    |
|                           | Series Conser State                                                                                                    | Contract Contract Contract                                                                                                    | F不能为空<br>所输入验证码 81                                                                                                    | 3 6                                                                                                    |
|                           | 2121414 233314 201348 W                                                                                                    | 3 682.5 1                                                                                                    | □ 同意云校招《用户协议》《隐私协议》                                                                                                    |                                                                                                    |
|                           | Salart Salart                                                                                                    | See MARA                                                                                                    | 登录                                                                                                    |                                                                                                    |
|                           |                                                                                                    |                                                                                                    | 验证码登录 没有账号立即》                                                                                                    | 1 <del>111</del> >                                                                                                    |
|                           |                                                                                                    |                                                                                                    |                                                                                                    |                                                                                                    |
|                           |                                                                                                    |                                                                                                    |                                                                                                    |                                                                                                    |
|                           | <b>1000 📣</b> 1999                                                                                                    |                                                                                                    | \$404-0 1800+0 1802538 557, HBE25 🔮                                                                                                    | )                                                                                                    |
|                           | ▲ 時見湖域公司<br>★ DAA                                                                                                    | <b>首</b> 页 駅位管理 税運搬历 ノ                                                                                                    | Aオ中心 云枝招 V 枝園招聘 🔎 内窪三方 道具南城 🎰                                                                                                    |                                                                                                    |
|                           | RIFLITE         9         20         9         20         100         100         100         100         100         100         100         100         100         100         100         100         100         100         100         100         100         100         100         100         100         100         100         100         100         100         100         100         100         100         100         100         100         100         100         100         100         100         100         100         100         100         100         100         100         100         100         100         100         100         100         100         100         100         100         100         100         100         100         100         100         100         100         100         100         100         100         100         100         100         100         100         100         100         100         100         100         100         100         100         100         100         100         100         100         100         100         100         100 <th100< th=""> <th100< th=""> <th100< th=""></th100<></th100<></th100<> | (中本山田田)<br>入社院和 2 7<br>内田市地区5<br>単成化20月<br>中成化20月<br>中成化40日間 ●                                                                                                    | 7         8           ************************************                                                                                                    |                                                                                                    |
|                           | 10885                                                                                                    | ■ 待办事项 ■##                                                                                                    | 快捷操作                                                                                                    |                                                                                                    |
|                           |                                                                                                    |                                                                                                    | -                                                                                                    | ガ要(我要开票)                                                                                                    |
|                           | - 二 三 回 五 六<br>27 28 29 30 01 02                                                                                                    | 日 15日 18:00 博见谢就公司                                                                                                    | <b>≅ ≵ ≅</b>                                                                                                    | <ul><li>#書</li><li>●</li><li>●</li></ul>                                                                                                    |
|                           | −         Ξ         Ξ         Ξ         Ξ         ∴           27         28         29         30         01         62           04         05         06         67         06         09           11         12         13         14         16                                                                                                    | 日 15日 18.00 時間辺断に公司<br>25日 13.00 時間辺断に公司<br>17 26日 12.00 時間辺断に公司                                                                                                    |                                                                                                    |                                                                                                    |
|                           | −         −         Ξ         □         Ξ         ↑           −         7         23         53         61         62           04         65         66         67         66         69           11         12         13         14         69         69           11         12         13         14         69         12           60         20         21         22         60           70         27         28         25         25         25                                                                                                    | 日 15日 15 00 株式用化品幣<br>50 25日 13 00 株式用化品幣<br>10                                                                                                    | Image: Control of the control of the contro |                                                                                                    |
|                           | Ξ         II         Ξ                                                                                                    | B         152 16.00         #RQB#E2.0%           00         252 13.00         #RQB#E2.0%           10         262 12.00         #RQB#E2.0%           24         232 15.50         #Reider.0%           31         77         100                                                                                                    |                                                                                                    |                                                                                                    |
|                           | -         -         Ξ         E         E         T           27         23         23         34         64         62           64         65         66         67         66         69           11         12         13         14         15         16           16         19         29         21         22         60           10         10         27         28         59         50           10         62         61         64         65         66                                                                                                    | 日 15日 15 00 第年2月45日第<br>25日 13.00 第年2月45日第<br>17 26日 12.00 第月2月45日第<br>23日 15.00 第月2月45日第<br>23日 15.00 第月4日(日本日本日本日本日本日本日本日本日本日本日本日本日本日本日本日本日本日本日                                                                                                    | 記録         記録         記録           記述第         記述第         記述         記述           記述第         記述         記述         記述           記述第         記述書書         第24余号書         第24余号書           記述第         記述書書         第26余号書         第24余号書           記述第         記述書書         第26余号書         第24余号書           記述書書         1         1         1           記述書書         1         1         1           記述書書         1         1         1                                                                                                    |                                                                                                    |
| <b>视频双选会</b> "工作          | - 二 三 田 五 六<br>- 二 三 田 五 六<br>- 二 三 田 五 六<br>- 二 二 三 田 五 六<br>- 二 二 三 田 五 六<br>- 二 二 三 田 五 六<br>- 二 二 三 田 五 六<br>- 二 二 三 田 五 六<br>- 二 二 三 田 五 六<br>- 二 二 三 田 五 六<br>- 二 二 三 田 五 六<br>- 二 二 三 田 五 六<br>- 二 二 三 田 五 六<br>- 二 二 三 田 五 六<br>- 二 二 三 田 五 六<br>- 三 二 三 - 三 二 三 六<br>- 三 二 三 - 三 二 二 二<br>- 三 二 三 - 三 二 三 六<br>- 三 二 三 - 三 二 三 六<br>- 三 二 三 - 三 三 三 六<br>- 三 二 三 三 二 二 二<br>- 三 二 三 二 三 二 二 二<br>- 三 二 三 三 三 二 二<br>- 三 二 三 二 二 二 二 二 三 三 二 二<br>- 三 二 二 二 二 二 二 二 二 二 二 二 二 二 二 二 二 二 二                                                                                                    | 日 15日 15 00 第23前は23年<br>2 日 13 00 第23前は23年<br>1 2 26日 13 00 第23前は23年<br>2 26日 13 00 第23前は3年<br>2 26日 13 00 第23前は3年<br>2 2日 15 50 第時令 (前は単元編集)<br>1 1<br>1 1<br>1 1<br>1 1<br>1 1<br>1 1<br>1 1<br>1                                                                                                    | 品         日           日         日           日         日                                                                                                    |                                                                                                    |
| <b>视频双选会</b> "工作<br>全部 现  | - 二 三 正 正 五 六<br>- 二 三 正 正 五 六<br>- 二 三 正 正 五 六<br>- 二 三 正 正 五 六<br>- 二 三 正 正 五 六<br>- 二 三 正 正 五 六<br>- 二 三 正 正 五 六<br>- 二 三 正 正 五 六<br>- 二 三 正 正 五 六<br>- 二 三 正 正 五 六<br>- 二 三 正 正 五 六<br>- 二 三 正 正 五 六<br>- 二 三                                                                                                    | B         152 15.00         #RQB#CD#           0         252 13.00         #RQB#CD#           17         262 12.00         #RQB#CD#           21         223 15.50         #R#@(R#CD#           31         21         55.00         #R#@(R#CD#           888                                                                                                    | <ul> <li>         ・ ・・・・・・・・・・・・・・・・・・・・・・・・・・・</li></ul>                                                                                                    | ●<br>●<br>●<br>●<br>●<br>●<br>●<br>●<br>●<br>●                                                                                                    |
| <b>视频双选会</b> "工作<br>全部 我道 |                                                                                                    | 日         15日 15 00         第四次開始公司           93         26日 13 00         第四次開始公司           14         26日 13 00         第四次開始公司           17         26日 15 00         第四次開始公司           18         2日 15 50         第冊会 (開始用先用編)           19         10         10           10         11         11         11           11         11         11         11           12         15 50         第冊会 (開始用先用編)         11 | 日本     日本     日本       日本     日本     日本       日本                                                                                                    | <ul> <li>・</li> <li>・</li></ul>                                                                                                    |
| <b>视频双选会</b> "Iff<br>全部 现 |                                                                                                    | B         152 15.00         #REQNECTION           9         252 13.00         #REQNECTION           17         262 12.00         #REQNECTION           30         228 15.50         #REAM CONST           30         200 12.00         #REQNECTION                                                                                                    | <ul> <li>○ A</li> <li>○ FIGH</li> <li>○ FIGH</li></ul>                                                                                                    | <ul> <li>(本部7年)</li> <li>(本部7年)</li></ul>                                                                                                    |

## 二、企业招聘流程

1.审核通过后,点击"我的报名"可以查看已审核通过场次, 进入"求职者大厅",查看求职者简历,对合适候选人进行面试 邀约。

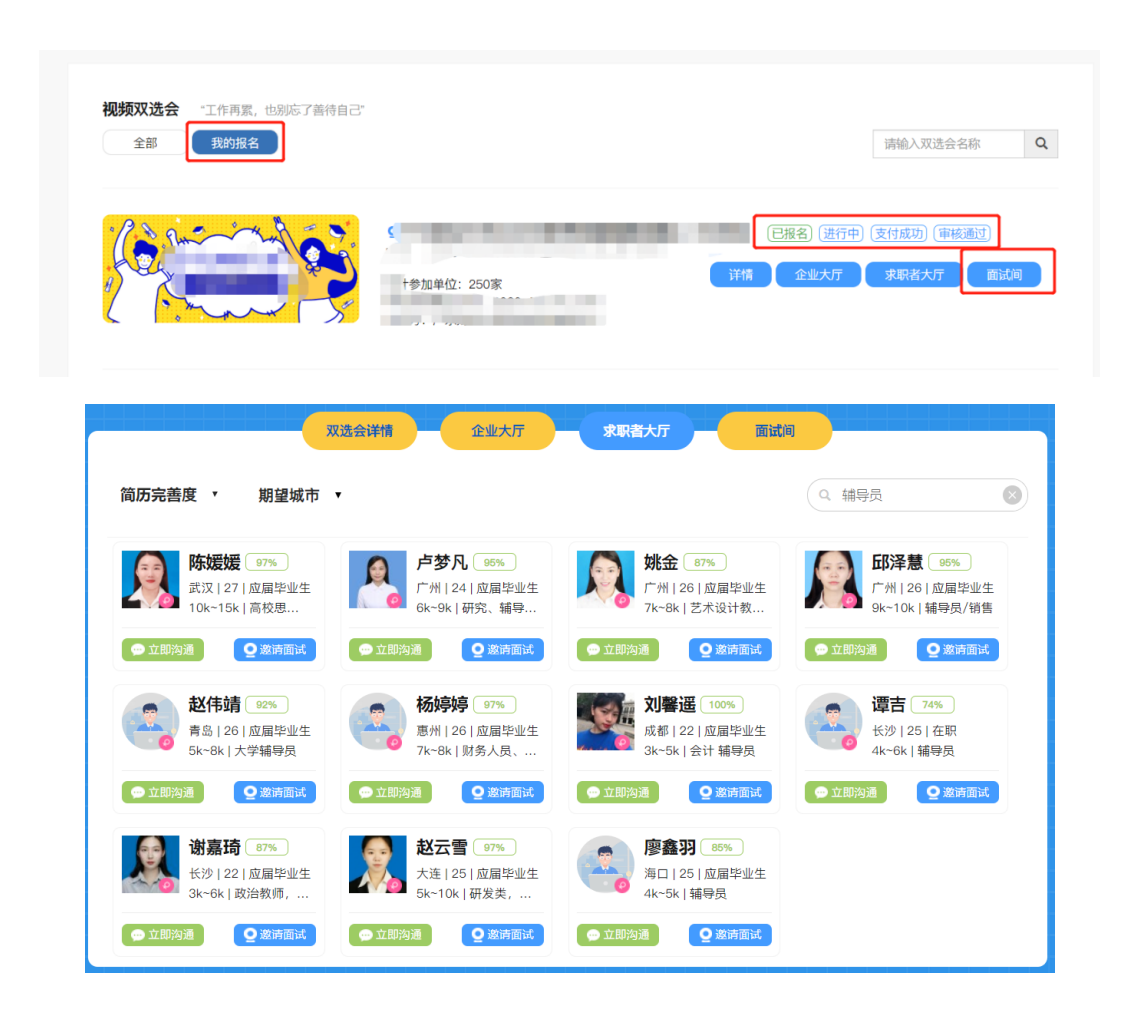

2.招聘会期间,求职学生可以自助申请面试,建议用人单位 在正式面试开始前半小时点开"面试间"页面(面试间页面请勿 关闭),先点击页面设备调试,查看麦克风和摄像头是否正常(面 试只能通过网页端视频,需要配备摄像头以及麦克风),同时请 预先处理学生的面试申请信息。招聘会开始后,可以针对"待面 试"列表中的"在线"学生发起视频邀约,也可以直接接收求职 学生发起的面试邀约。

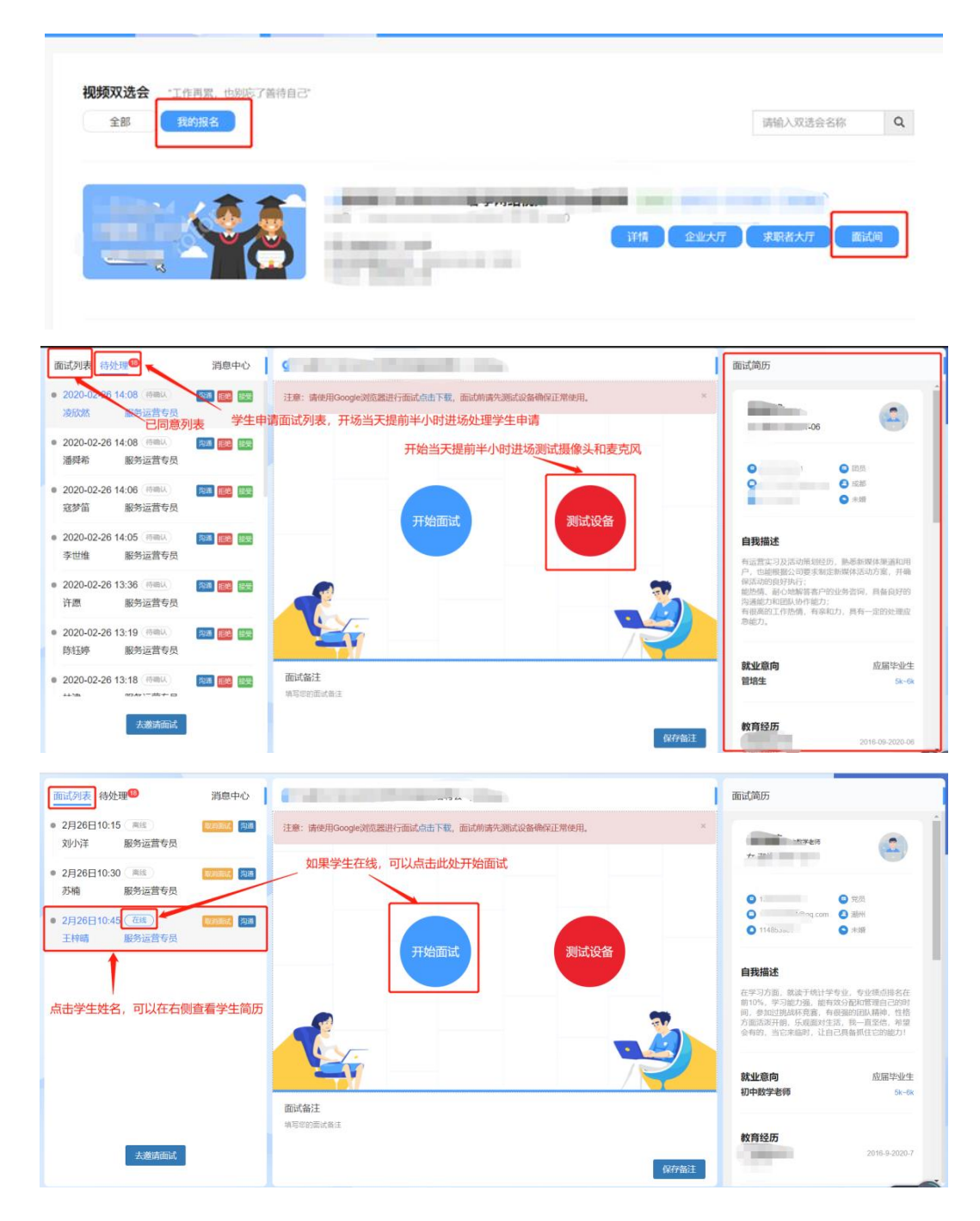

3.面试完成后,需要点击视频页面下方的评价按钮(合适、 不合适)并结束会话。

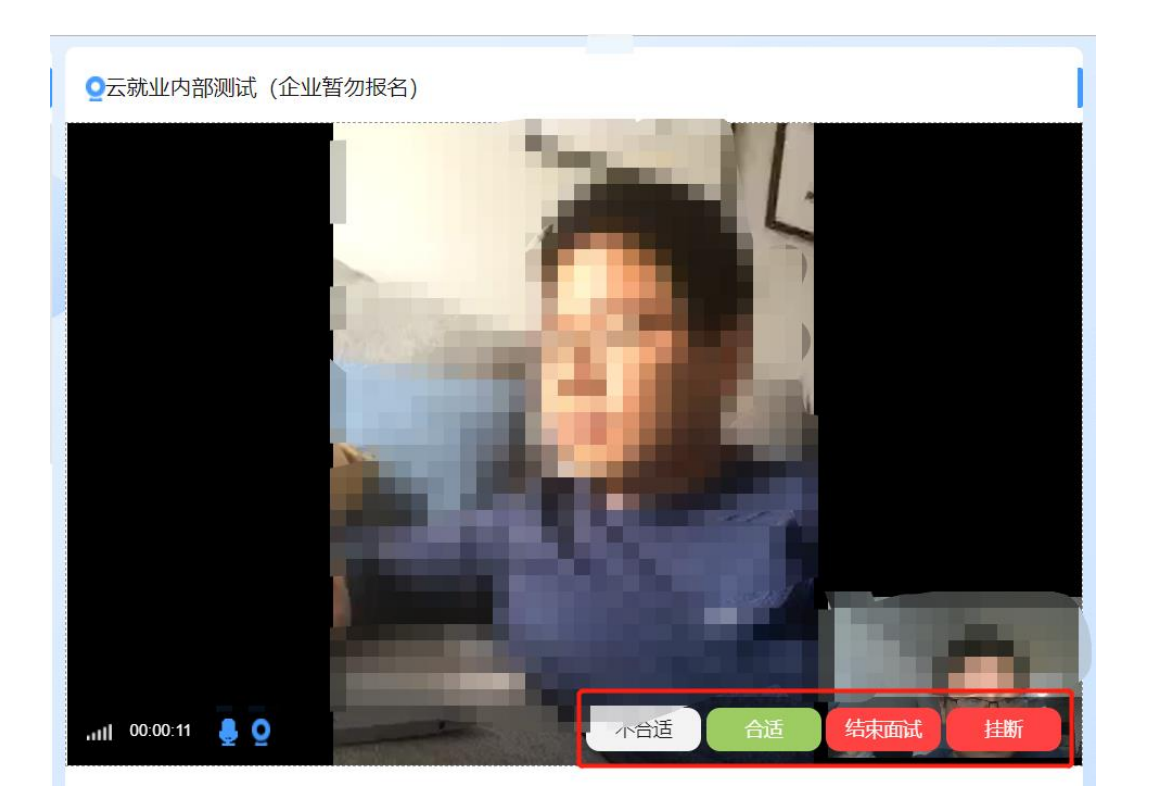